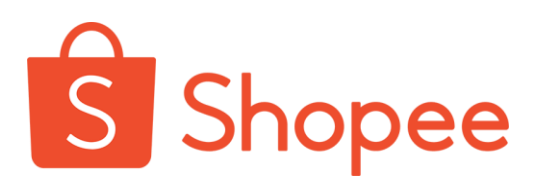

# 蝦皮宅配服務 Shopee Home Delivery

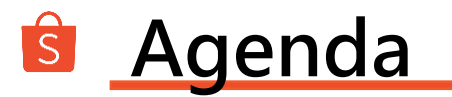

### 第一節 使用規範

### 第二節 物流設定

### 第三節 出貨作業

第四節 運送歷程說明

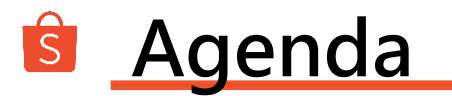

## 第一節 使用規範

### 第二節 物流設定

### 第三節 出貨作業

第四節 運送歷程說明

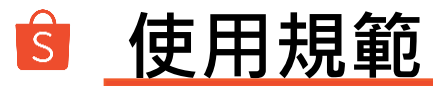

#### ▶ 蝦皮宅配說明

- 1. 系統自動產生該筆訂單專用蝦皮宅配預約單號(需自行列印宅配單)。
- 2. 將訂單商品包裝好,等待宅配人員上門取件。
- 3. 等待包裹配送成功·訂單完成交易。
- 4. 完成交易後,運費將自該筆訂單賣家銷售金額扣除。
- 5. 若買家逾時未能正常收件或是拒收包裹的狀況,物流商會將其包裹返回原寄件處。

#### ▶ 蝦皮宅配取件說明

蝦皮宅配的收寄件服務,賣家僅需自行列印宅配單,並將包裹準備妥善。 不需前往宅配站所寄件,由宅配商上門與賣家取件。

#### ▶ <u>宅配上門取件服務時間:</u>

若於當日17:00前安排取件,最快於1-2個工作日取件; 超過17:00後預約之取件,最快於2-3個工作日取件。

上收拾間:每週一至週六(包括例假日)08:00~17:00,如遇舊曆年、天災或不可抗力之因素期間,則另行公告時間。

#### ▶ 物流取件方式:

採取一單一件形式,一個託運單對應一個包裹,請勿自行合併訂單寄送。

#### ▶ 運費計算:

請根據包裹尺寸設定運費,如設定的運費和物流人員實際測量不符,將以物流商測量的運費價格為主,有以下兩 種情況。

1. 若實際運費超過預設金額,將自賣家銷售金額中扣除;

2. 若實際運費低於預設金額, 差額部分將視為銷售金額一併撥款賣家。

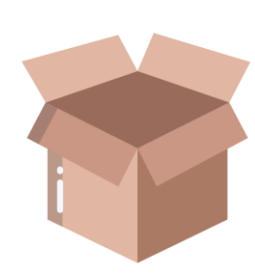

#### 包裝方式

- 配送僅能使用紙箱‧託運人應按貨品之性質、重量、體積等‧ 做妥當之包裝‧黏貼至正確宅配單。
- 若因賣家未包裝不完全,造成商品損毀,由賣家自行負責。
   若其他商品因此受損或沾污,賣家亦應負全部賠償責任。包裝不完整定義如下
- (1)裸品。
- (2) 二件貨品僅以繩索綑綁。
- (3) 僅以塑膠袋包裝之貨品。
- (4) 裝置瓶裝容器之置瓶架。
- (5)外觀有明顯包裝破損之貨品。
- (6)低溫宅配貨品未密封、已滲水及戳洞。
- (7) 玻璃瓶裝類無硬質隔板或緩衝防護。
- (8) 3C維修件無以硬質外箱包裝,或內部未填以緩衝材質之貨品。

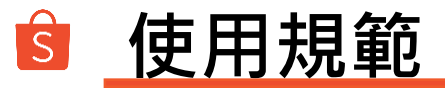

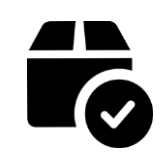

#### 材積與賠償上限

- 貨品之尺寸(長寬高總合)上限為150公分
- 本服務所允收之託運貨品重量上限為15公斤
- 賠償上限20,000元

#### 禁運品

- 冰淇淋、蛋糕、母奶、等需以特殊品温儲存或容易變質之物品
- 榴槤、鹹魚等會散發特殊氣味,無以密封包裝之物品
- 血液、尿液等檢體恐污染其他貨件之物品。
- 有價證券及會計憑証、貴重物、易消磁之物件、活體、違禁品、危險易燃爆裂物。
- 自寄件日當日起算,在三日以內即容易變質、腐壞、損毀及功能喪失等貨品

#### 尺寸運費對照表

| -00-<br> | 尺寸/區域 | 0-60cm | 61-90cm                          | 91-120cm | 121-150cm |
|----------|-------|--------|----------------------------------|----------|-----------|
|          | 本島    | NT 70  | NT 80                            | NT 90    | NT 130    |
|          | 外島    | NT 200 | NT 250<br>Private & Confidential | NT 300   | NT 350    |

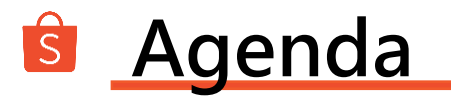

### 第一節 交寄規範

### 第二節 物流設定

### 第三節 出貨作業

#### 第四節 運送歷程說明

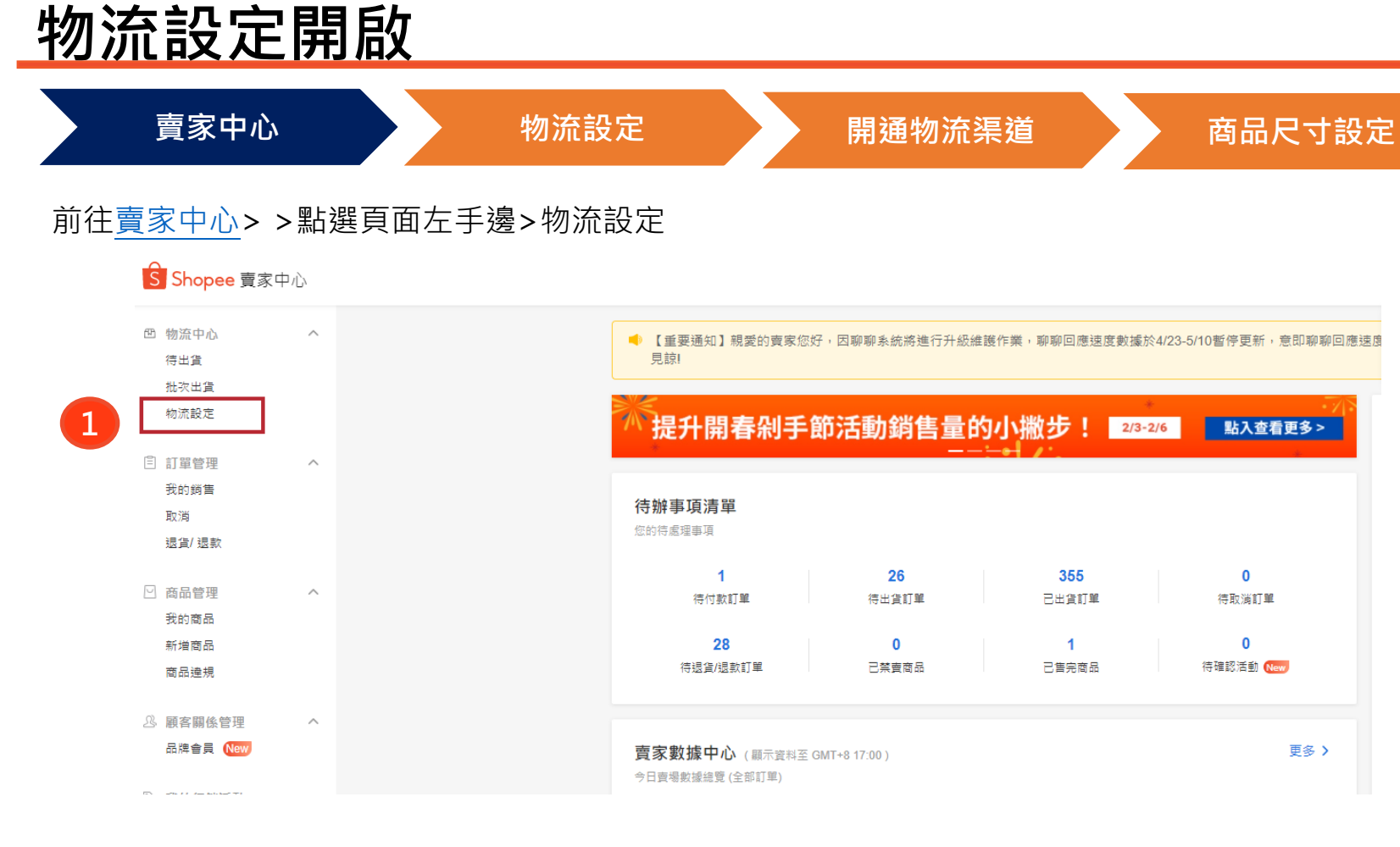

ŝ

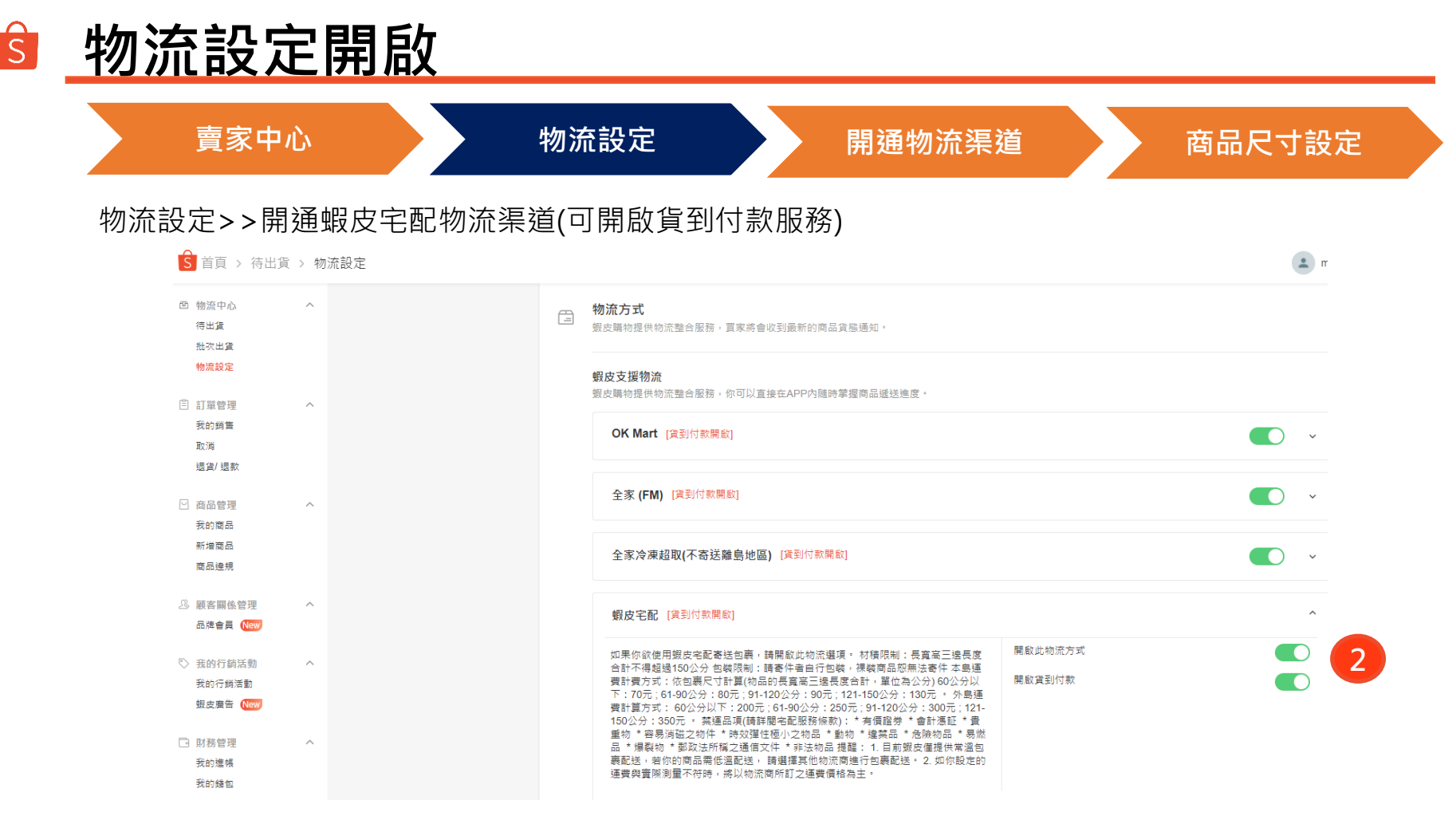

Private & Confidential

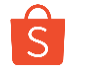

# 物流設定開啟

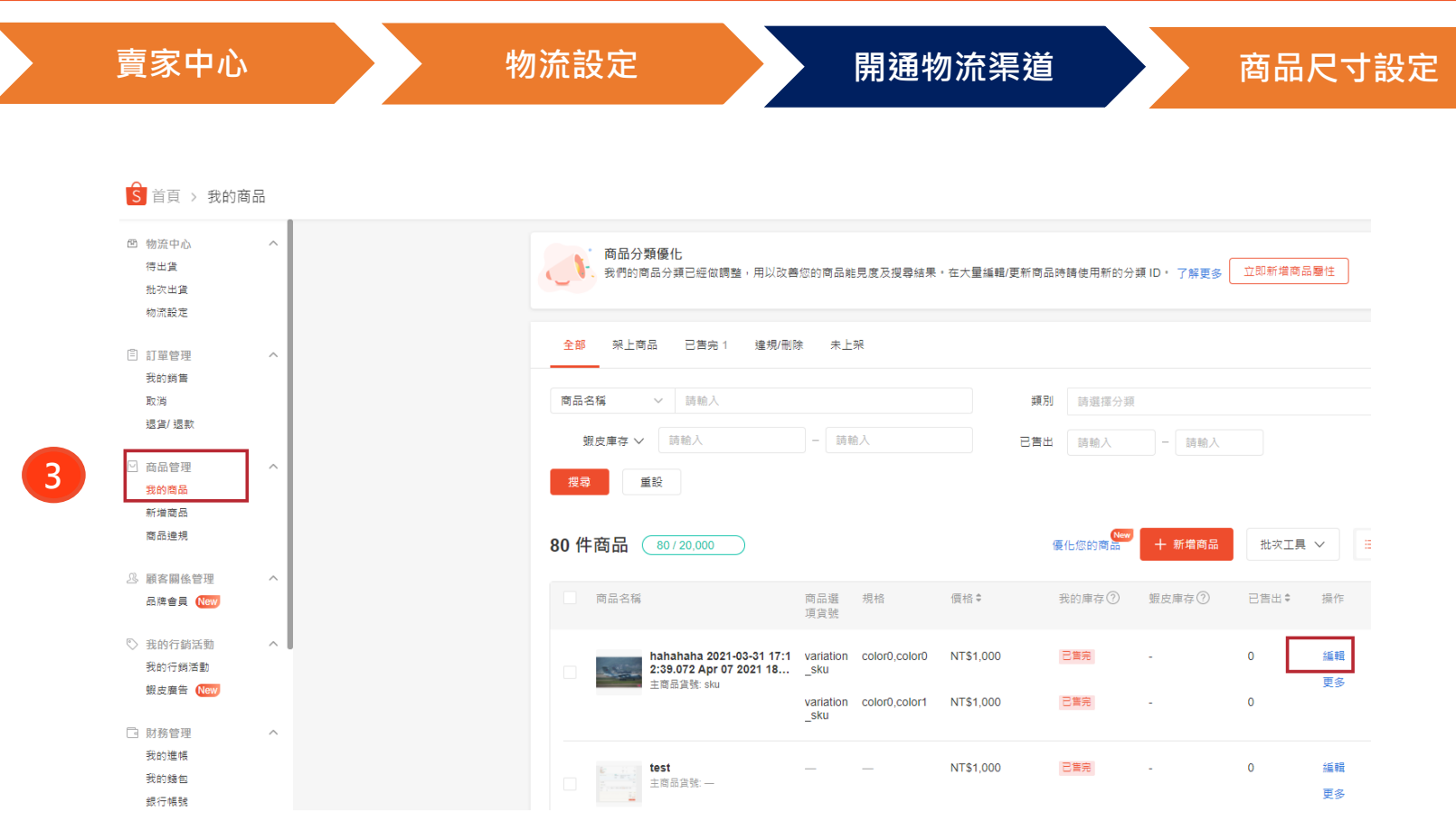

Private & Confidential

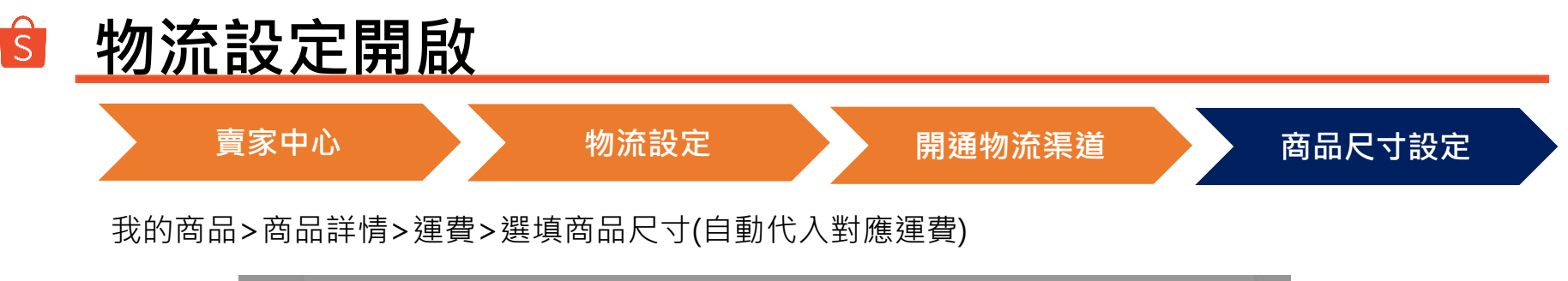

| 重量     | 1.0       |          |           |           | kg        |          |    |
|--------|-----------|----------|-----------|-----------|-----------|----------|----|
| 包裹尺寸大小 | 寬         | cm 長     | cm        |           | cm        |          |    |
| 運費     | 7 11 12 5 | + Sector |           |           |           | NITECO / |    |
|        | 全家 (FM)   | 運費選項: 蝦區 | 皮宅配       |           |           |          |    |
|        | Hi-Life 🤰 | NT\$70 依 | 照尺寸大小計算運動 | 豊: 0-60cm | ~         | 4        |    |
|        | OK Mart   | 我會負擔     | 重費 🕜      | ✓ 0-60cm  |           |          |    |
|        | 萊爾富-經濟    |          |           | 61-90cr   | n         | 取消       | 套用 |
|        | 全家冷凍超     |          |           | 91-1200   | cm<br>)cm | _        |    |
|        | 蝦皮宅配      | 蝦皮支援物流   |           | -         | -         | NT\$70 🖌 |    |
|        | 賣家宅配      |          |           |           |           | NT\$8 🖌  |    |

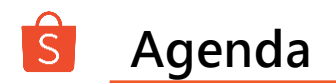

#### 第一節 交寄規範

### 第二節 物流設定

## 第三節 出貨作業

#### 第四節 運送歷程說明

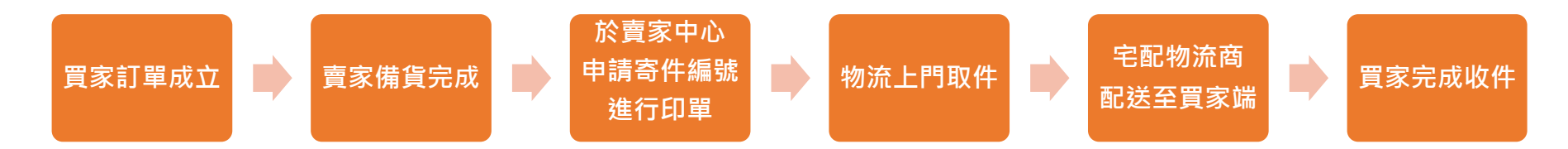

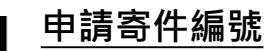

 須於訂單所設定之備貨天數結束前, 將商品備貨完成,於賣家中心申請寄
 件編號,逾期系統將會自動取消訂單。

```
<u>出貨上收</u>
```

已申請出貨寄件編號之商品、
 賣家應將宅配面單印出貼至商品外箱,並妥
 善包裝完成後,等待宅配商上門取件。

#### 宅配商取件:

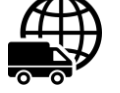

Ë

若於17:00前進行申請寄件編號, • 物流收貨時間周一至周六。 宅配商會於1-2日前往取件。

若於17:00後進行申請寄件編號,

宅配商會於2-3日才能取件。

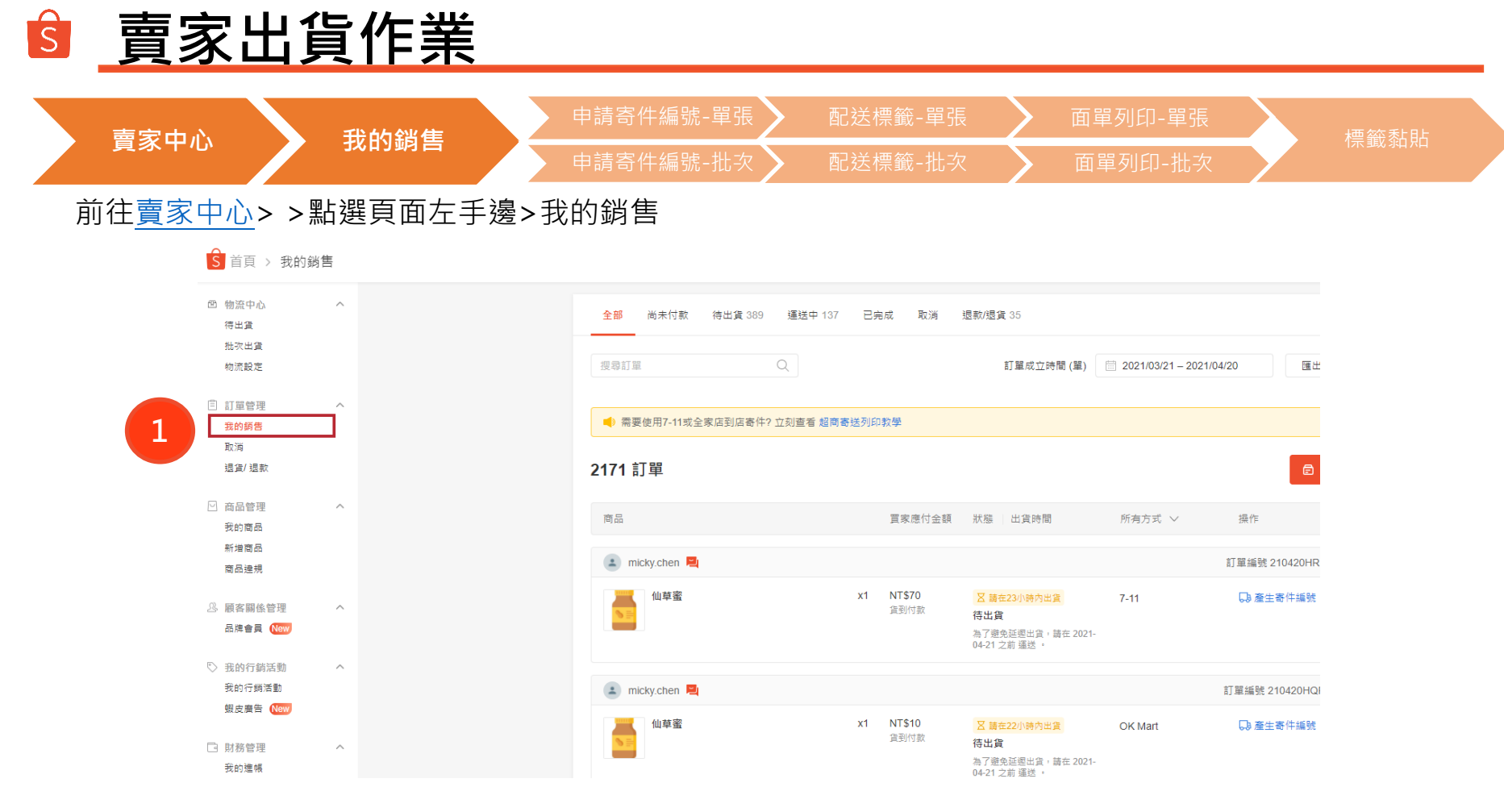

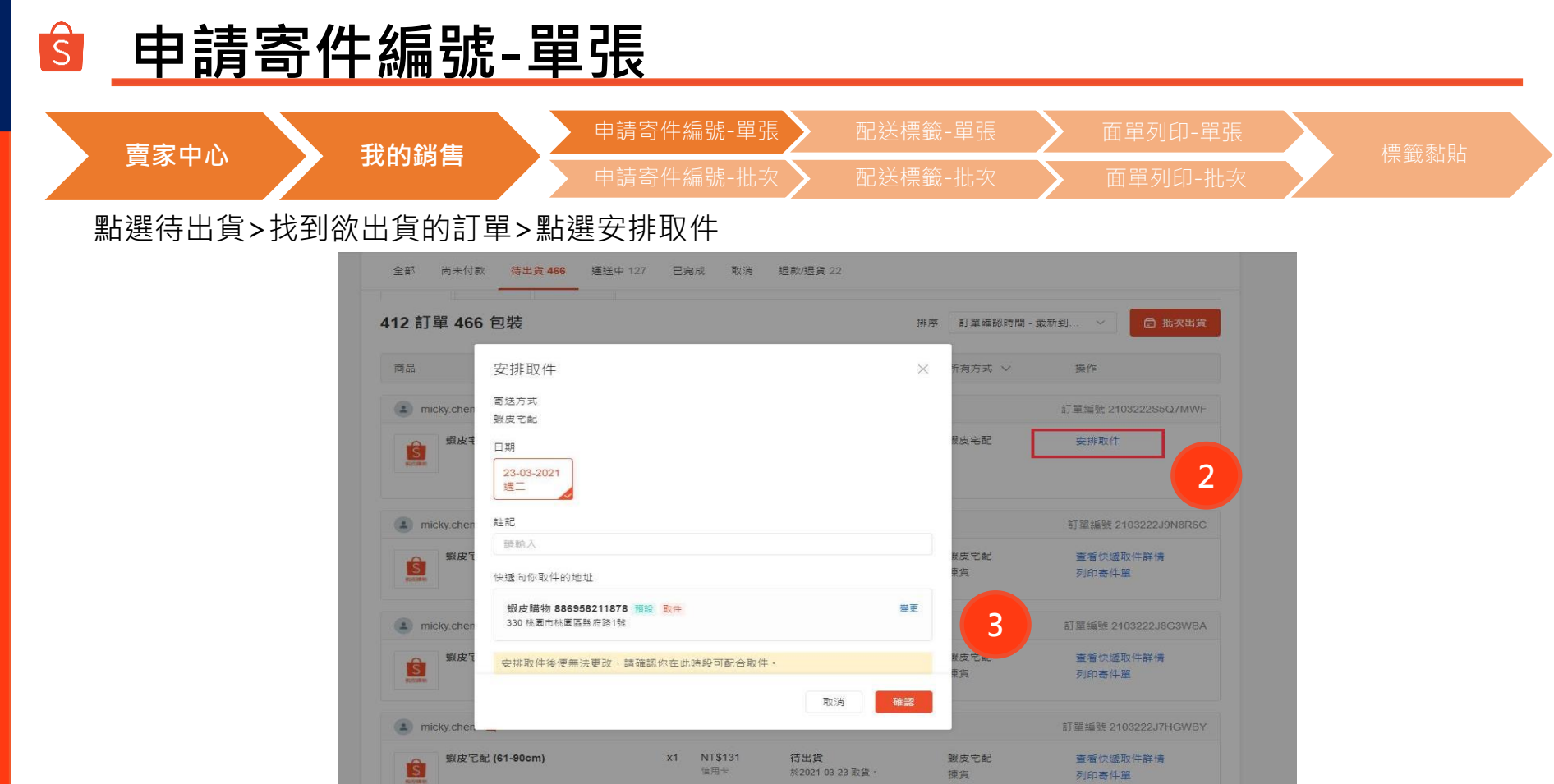

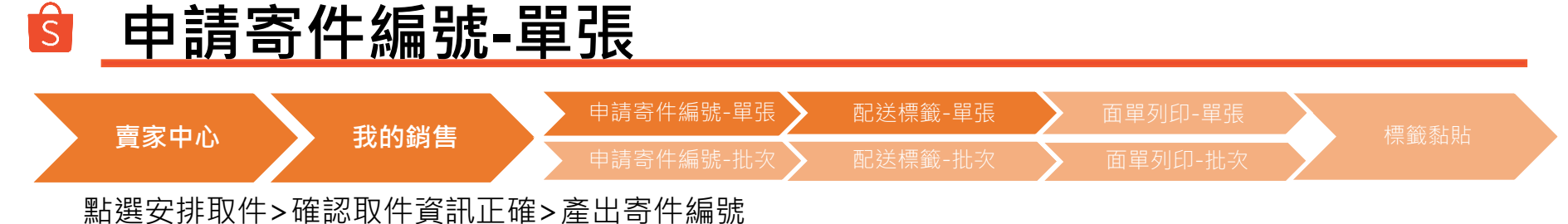

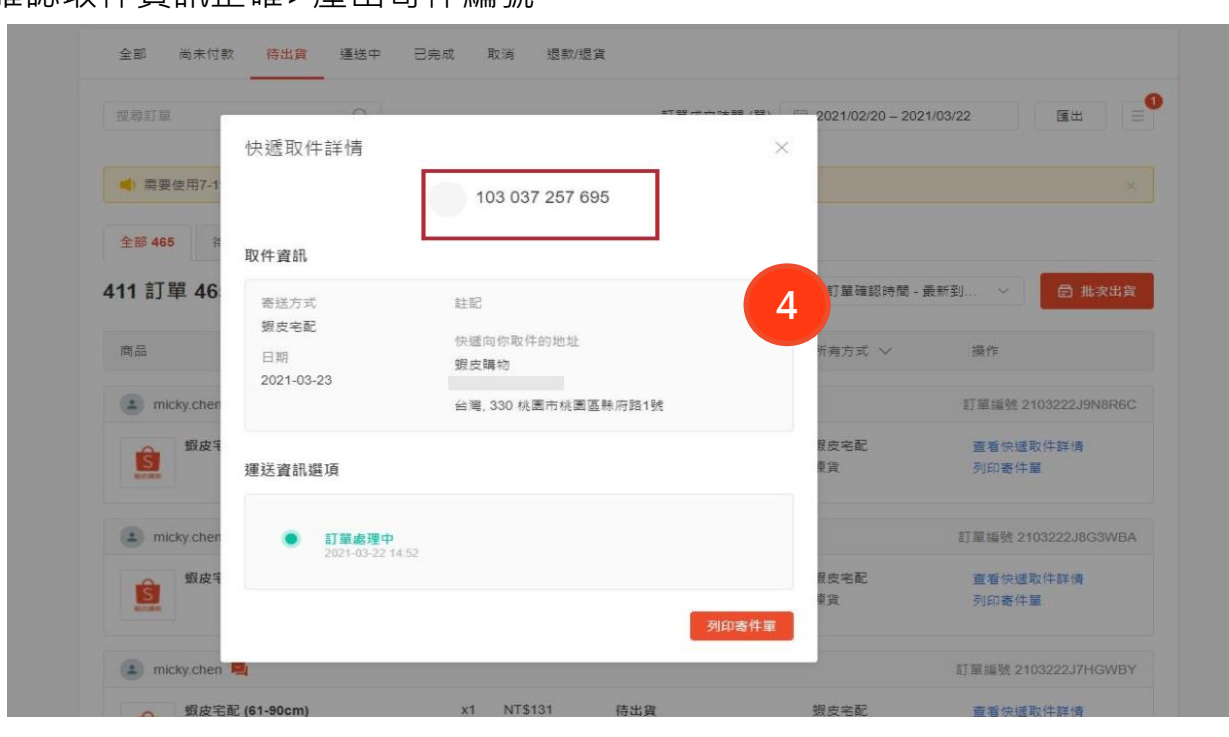

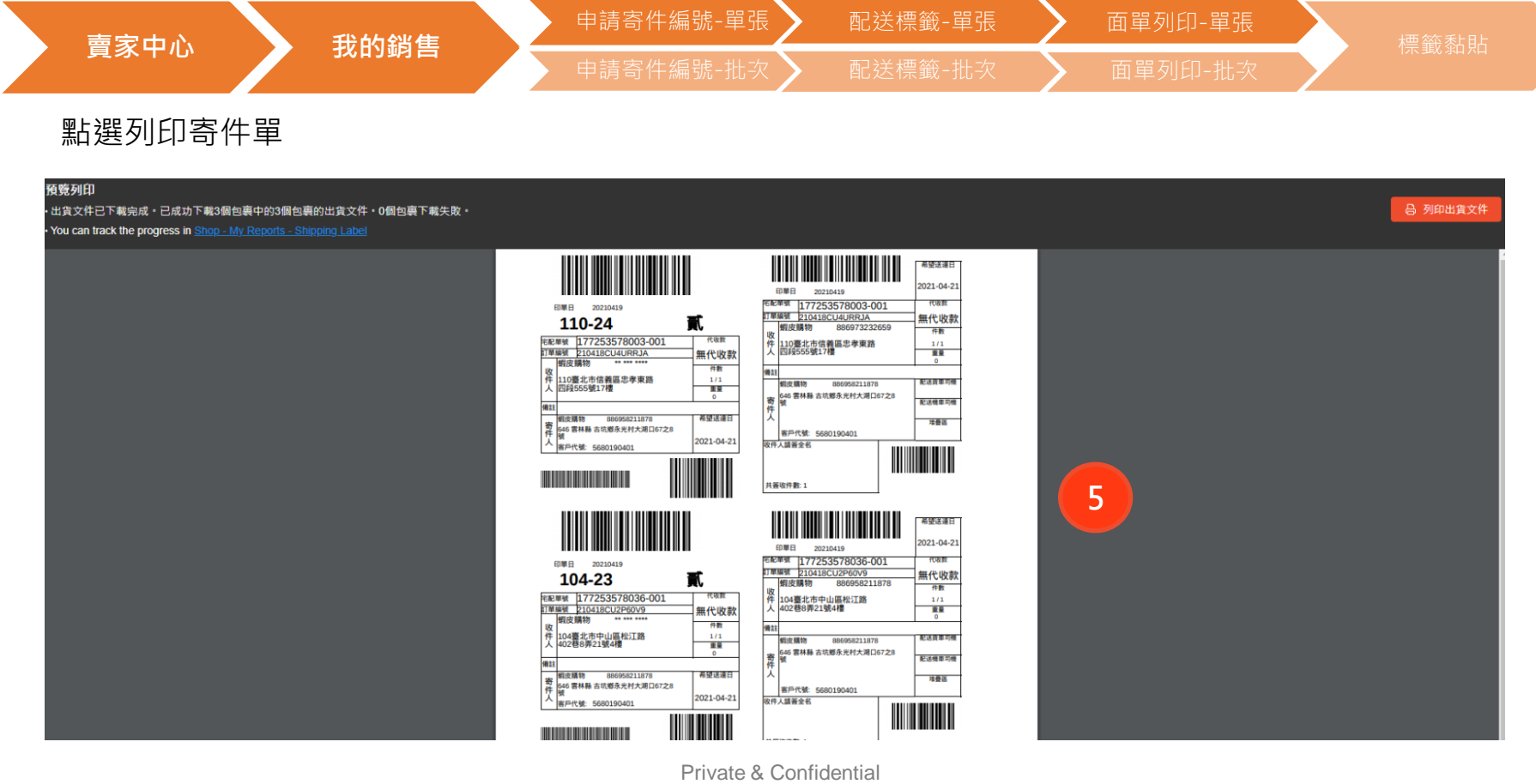

| 甲請奇                                                                                                    | 仵編號              |                                                                                                    |                             |
|----------------------------------------------------------------------------------------------------|------------------|----------------------------------------------------------------------------------------------------|-----------------------------|
| <b>善</b> 家山心                                                                                                    | 我的绌隹             | 申請寄件編號-單張 配送標籤-單張 〉 面單列印-單張                                                                                  | <b>桓</b> 藥私日                |
| 員家中心                                                                                                    | 我们购合             | 申請寄件編號-批次 配送標籤-批次 面單列印-批次                                                                                    |                             |
| 前往 <u>賣家中心</u> >:                                                                                                    | >點選頁面左=          | 手邊>批次出貨                                                                                                    |                             |
| S 首頁 >                                                                                                    | 待出貨 > 批次出貨       |                                                                                                    | micky.chens                 |
| 回 物流中心<br>得出貨<br>批次出貨                                                                                                    | ^                | <b>出貨</b><br>同時申請、列印多華訂單的配送標範I                                                                               | 申請單號宣詞 三                    |
| <ul> <li>1) 型管理</li> <li>5) 型管理</li> <li>5) 数 2</li> <li>5) 数 3</li> <li>5) 数 3</li> <li>5) 3</li> <li>5) 3</li> <li>5) 3</li> <li>5) 3</li> <li>5) 3</li> <li>5) 3</li> <li>5) 3</li> <li>5) 3</li> <li>5) 3</li> <li>5) 3</li> <li>5) 4</li> <li>5) 4</li> <li>5) 4</li> <li>5) 4</li> <li>5) 4</li> <li>5) 4</li> <li>5) 4</li> <li>5) 4</li> <li>5) 4</li> <li>5) 4</li> <li>5) 4</li> <li>5) 4</li> <li>5) 4</li> <li>5) 4</li> <li>5) 4</li> <li>5) 4</li> <li>5) 4</li> <li>5) 4</li> <li>5) 4</li> <li>6) 4</li> <li>6) 4</li> <li>6) 4</li> <li>6) 4</li> <li>6) 4</li> <li>6) 4</li> <li>6) 4</li> <li>6) 4</li> <li>6) 4</li> <li>6) 4</li> <li>6) 4</li> <li>6) 4</li> <li>6) 4</li> <li>7) 4</li> <li>7) 4</li> <li>8) 4</li> <li>8) 4</li> <li>8) 4</li></ul> | ^                |                                                                                                    | <b>貨</b><br>↓<br>◎ 一次安排取件出貨 |
| ☑ 商品管理<br>我的商品<br>新埠商品<br>爾品達現                                                                                                    | ^                |                                                                                                    |                             |
| 3. 服客關係<br>是會員                                                                                                    | 理 ^              | 商品     訂単編號     買家     寄送方式     值用卡付款     訂單就墨       104154Q5XYD1X     micky.chen     蝦皮宅配     〇     日申請書作單號 |                             |
| ♡ 我的行銷活<br>我的行銷活<br>蝦皮賣告                                                                                                    | 勁 へ<br>動<br>Newy | 2104167GNKCF1N         micky.chen         蝦皮宅配                                                               |                             |
| □ 財務管理<br>我的遺帳<br>我的錄包                                                                                                    | ^                | 210418CSQYHF3J     micky.chen     服皮名配      日中語客件單號                                                          |                             |

 $\frown$ 

.

.....

.

... /

#### ŝ 申請寄件編號-批次 申請寄件編號-單張 賣家中心 我的銷售 點選待出貨>選取蝦皮宅配>選取欲出貨的訂單>點選一次安排取件出貨 低 待出貨 月 下載出貨文件 批次安排取貨 已選取8 張訂算 依照物流方式篩選訂單: OK Mart (108) 蝦皮宅配(50) 全家 (FM) (5) 2 HI-Life (123) 7-11 (57) 莱爾富-經濟包 (94) (6) 其他寄送方式(3) 里彩 □ 一次安排取件出貨 1 / 5 > 10/ 毎頁 ~ 訂單類型 全部 出貨狀態 待處理 排序 訂單成立... ~ 4 ■ 商品 訂單編號 買家 寄送方式 信用卡付款 訂單狀態 S ~ 2103222J9N8R6C micky chen 蝦皮字配 0 理在2021-03-23前完成出貨 ~ S 2103222J8G3WBA micky.chen 蝦皮宅配 0 請在2021-03-23前完成出貨 3 ŝ ~ 0 2103222J7HGWBY micky.chen 蝦皮宅配 請在2021-03-23前完成出貨 S ~ 2103222J6J4MMF micky.chen 蝦皮宅配 0 體在2021-03-23前完成出貨 S ~ 2103222J4F7PJX micky.chen 蝦皮宅配 0 護在2021-03-23前完成出貨 ŝ ~ 2103222J22YJHD micky.chen 蝦皮宅配 0 譜在2021-03-23前完成出貨 S ~ 2103222J0DM58G micky.chen 蝦皮宅配 請在2021-03-23前完成出資 S 2103222HYSNCFJ micky.chen 蝦皮宅配 \_ 議在2021-03-23前完成出貨

Private & Confidential

# ◎ 申請寄件編號-批次

賣家中心

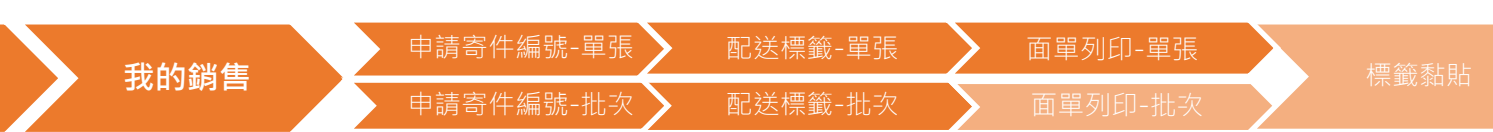

#### 確認取件資料及時間>點選確認

| 待出貨 | 目 下載出貨文件       |            |      |            |          | 批次安排取貨                                                    |
|-----|----------------|------------|------|------------|----------|-----------------------------------------------------------|
| 品   | 訂單編號           | 買床         | 寄送方式 | 信用卡付款 訂單狀態 | 攝作       | 已選取8 張訂單                                                  |
| ŝ   | 2103222J22YJHD | micky.chen | 蝦皮宅配 | 0          |          | Eh                                                        |
| ŝ   | 2103222HYSNCFJ | micky.chen | 蝦皮宅配 | -          |          | 有8筆訂單將通知快遞前來取貨                                            |
| ŝ   | 2103222J4F7PJX | micky.chen | 蝦皮宅配 | •          |          |                                                           |
| ŝ   | 2103222J0DM58G | micky.chen | 蝦皮宅配 | -          | <b>D</b> | au Capital / 398 (5 x 197 (502 a) (17<br>23-03-2021<br>週二 |
| ŝ   | 2103222J7HGWBY | micky.chen | 蝦皮宅配 | •          | Ē        | 1111 1111 1111 1111 1111 1111 1111 1111 1111              |
| ŝ   | 2103222J8G3WBA | micky.chen | 蝦皮宅配 | 0          | 1        | 可以在此填寫備註                                                  |
| ŝ   | 2103222J9N8R6C | micky.chen | 蝦皮宅配 | 0          |          | 蝦皮購物 886958211878 預設 取件 樂更<br>330 桃園市桃園医熱府路1號             |
| 8   | 2422222        |            |      |            |          |                                                           |

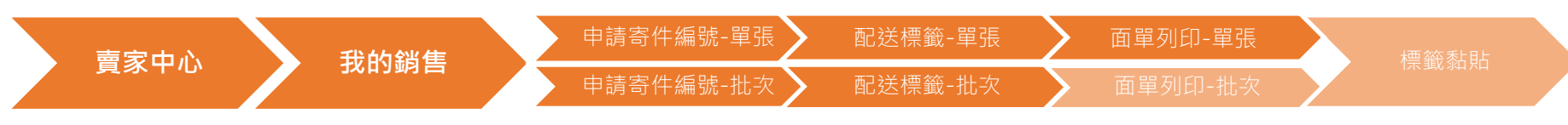

#### 寄件編號申請成功>點選下載

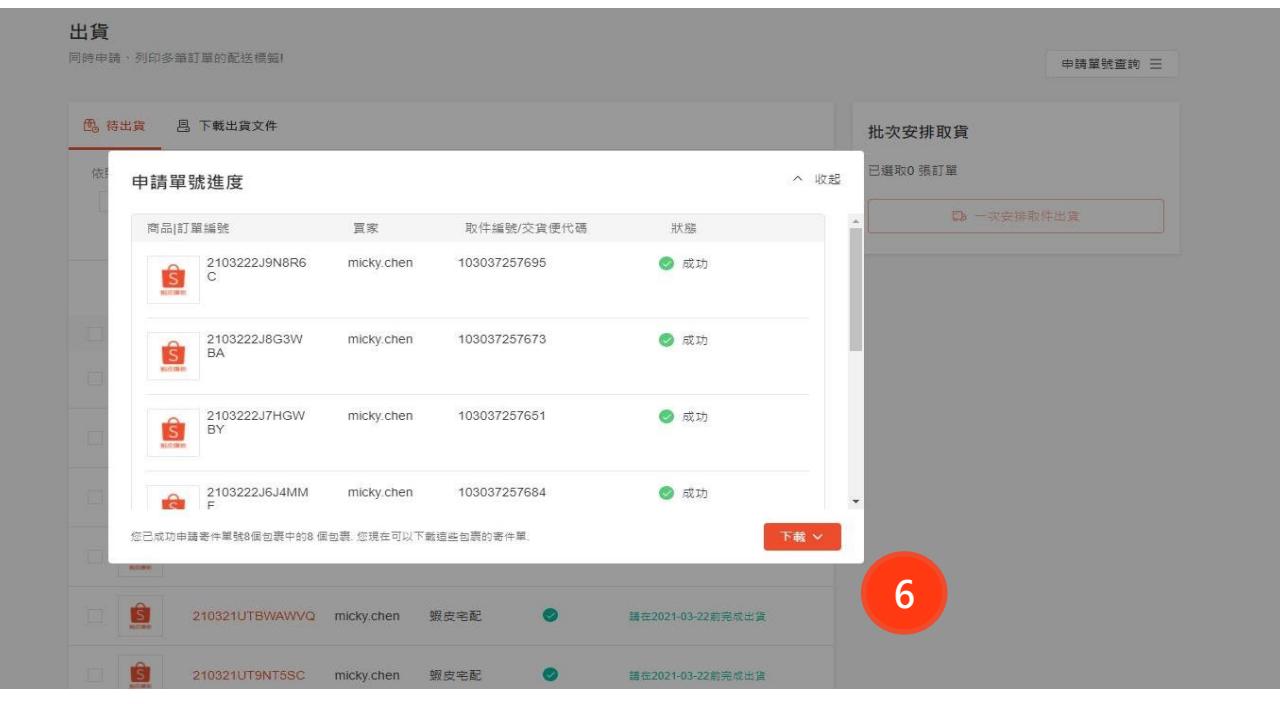

#### Ŝ 面單列印-批次 賣家中心 我的銷售 勾選品項>勾選撿貨單>點選下載所件 ▲ 首頁 > 待出貨 > 批次出貨 micky.chens 凹 物流中心 出貨 待出貨 同時申請、列印多筆訂單的配送標範| 申請單號查詢 三 批次出貨 物流設定 ①、待出貨 月 下載出貨文件 批次下載 目 訂單管理 ~ 我的销售 依照物流方式篩選訂單: OK Mart (109) 全家冷凍超取(不寄送離島地區) (18) 已選取10張訂單,選擇出貨文件以下載檔案 蝦皮宅配(17) 取消 全家 (FM) (8) Hi-Life (107) 7-11 (53) 萊爾富-經濟包 (69) Fail to get channel name ✓ 撿貨單 退貨/ 退款 其他寄送方式 📃 寄件單+裝箱單 🕐 □ 商品管理 寄件單 〈 1 / 2 〉 10/每頁 ~ 我的商品 一般列印 熱感列印 新增商品 出貨單 全部 🗸 訂單類型 全部 🗸 出貨狀態 全部訂單 > 裝箱單 商品達規 PDF Excel 排序 出貨時間-... > .3. 顧客關係管理 品牌會員 New 即將下載的出貨文件 ✓ 商品 訂單編號 買家 寄送方式 信用卡付款 取件編號/交貨便代碼 已列印 ▶ 抽貨單 ③ 我的行銷活動 ~ $\sim$ 2104154Q5XYD1X mickv.chen 蝦皮宅配 177253577885 寄件單 我的行鎖活動 月下載所選文件 蝦皮廣告 New $\sim$ 2104167GNKCF1N micky.chen 蝦皮宅配 7 \*請允許彈出視窗以下載出貨文件 🖸 財務管理 我的推幅 $\checkmark$ 210415531GXNNT micky.chen 蝦皮宅配 \_ 我的錢包 銀行帳號 $\checkmark$ 210418CSQYHF3J micky.chen 蝦皮宅配 177253577970 寄件單 付款設定

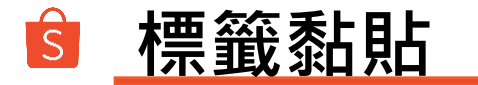

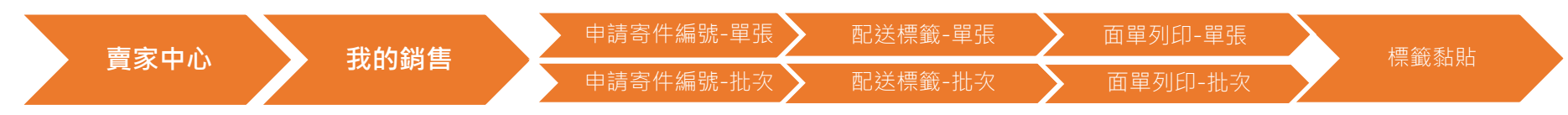

將標籤整張實貼於包裹,膠帶勿貼在條碼上。

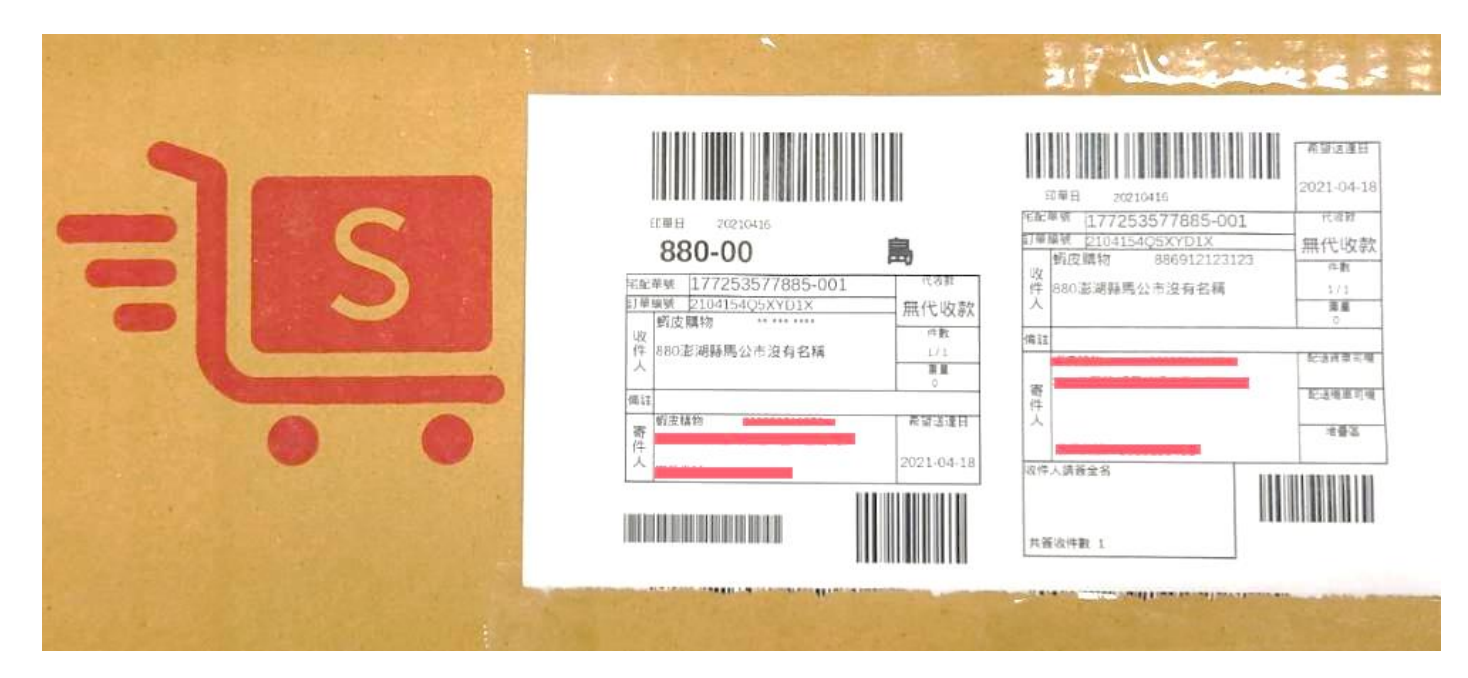

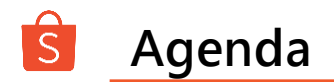

### 第一節 交寄規範

### 第二節 物流設定

### 第三節 出貨作業

#### 第四節 運送歷程說明

### 第五節 異常處理流程

Private & Confidential

|      | 貨態顯示                                                               |                                                                    |                                    |                                 |
|------|--------------------------------------------------------------------|--------------------------------------------------------------------|------------------------------------|---------------------------------|
| 待出貨  | ■ 訂單處理                                                             |                                                                    |                                    |                                 |
| 待取件  | <ul> <li>另約時間</li> <li>資料有誤</li> <li>電聯不上</li> <li>無件可取</li> </ul> | <ul> <li>超大超重</li> <li>商品未到</li> <li>同業已取</li> <li>公司休息</li> </ul> |                                    |                                 |
| 配送中  | <ul> <li>已取件</li> <li>配送中</li> <li>轉運中</li> <li>轉交配送中</li> </ul>   |                                                                    |                                    |                                 |
| 配送異常 | <ul><li>公司行號休息</li><li>貨物過量</li><li>買家修改地址</li><li>地址不明</li></ul>  | <ul> <li>另約時間</li> <li>資料有誤</li> <li>電聯不上</li> <li>包裹損壞</li> </ul> | <ul><li>包裹遺失</li><li>不在家</li></ul> | <ul><li>搬家</li><li>拒收</li></ul> |
| 已配達  | <ul><li> 配送完成</li><li> 配完</li></ul>                                |                                                                    |                                    |                                 |

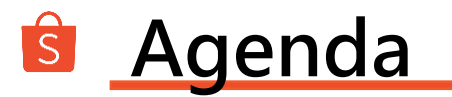

#### 第一節 交寄規範

### 第二節 物流設定

### 第三節 出貨作業

第四節 運送歷程說明

• 反應異常需提供取件出貨收據單以及用戶端寄件與收件影資

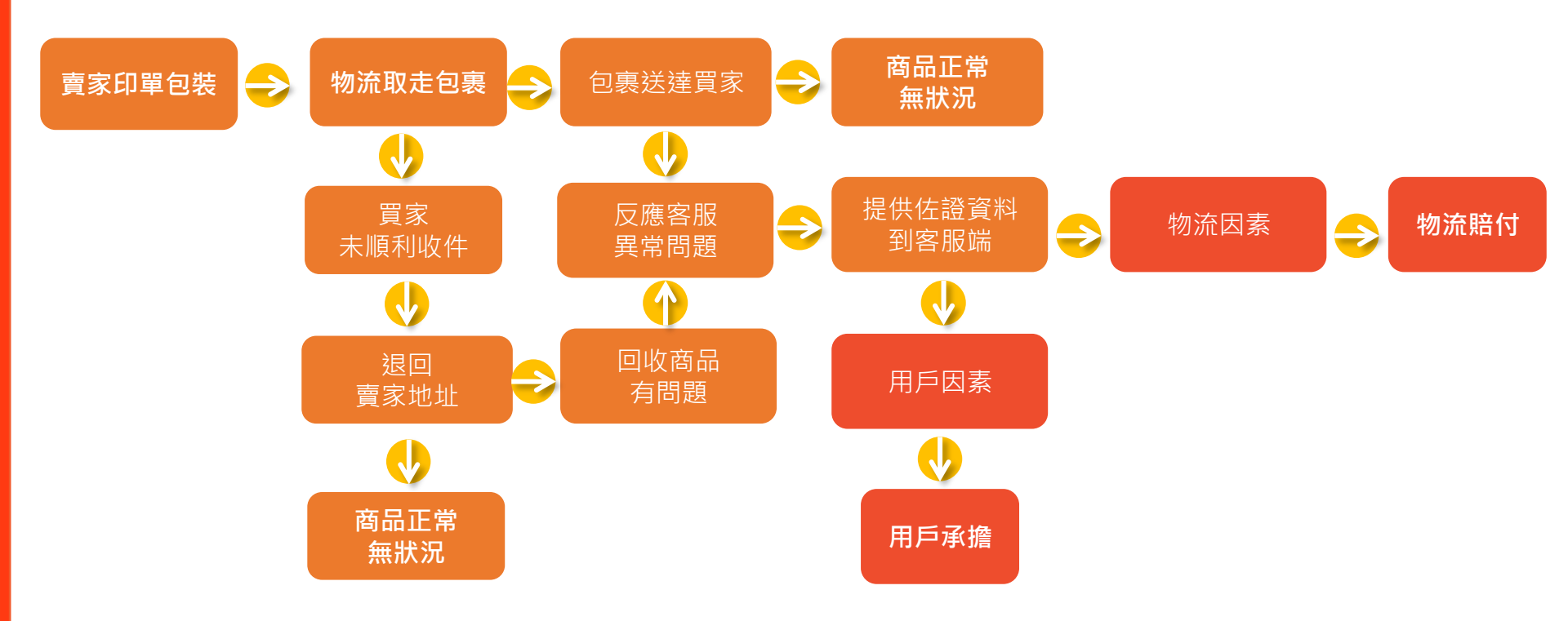

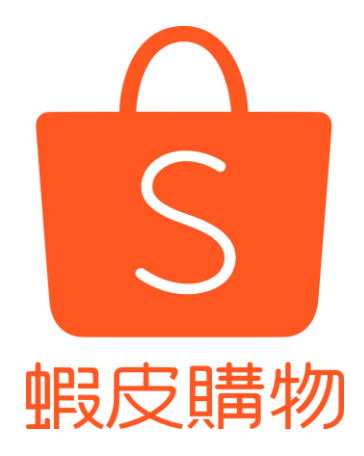

# THANK YOU